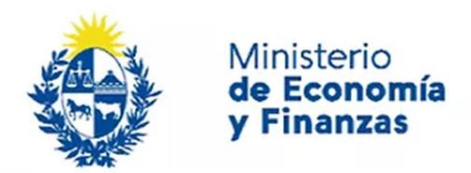

Auditoría Interna de la Nación

# Instructivo: Registrar Informe de Auditoría Sistema de Información de Auditoría Interna

Gubernamental (SIAIGU)

Código: SIAIGU-INS 07 Versión: 03 Fecha: Setiembre 2023

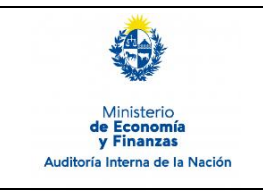

Gubernamental (SIAIGU)

- **1. Objetivo:** Dar a conocer las actividades necesarias para el ingreso de Informes de Auditoria por parte de los organismos.
- **2. Alcance:** Comprende a toda la información a ser ingresada sobre los Informes de Auditoría de la UAI.
- **3. Responsables:** Corresponde a cada responsable de la UAI asegurar que se cuenta con los permisos correspondientes para el ingreso, validación, firma y envío de información.

## 4. Documentos de Apoyo:

- SIAIGU-MAN 01 Manual del Sistema de Información de Auditoría Interna Gubernamental (SIAIGU).
- SIAIGU-INS 01 Acceso al Sistema y Firma Digital de Documentos.

## 5. Consultas o Reporte de Incidentes:

Usted puede enviar consultas ante dudas sobre el funcionamiento del sistema o reporte de incidentes en su uso, al email: <u>incidentes.siaigu@ain.gub.uy</u>

**6. Descripción del Proceso:** Luego de acceder al sistema para iniciar el proceso de registro de informe de auditoría, deberá ingresar a "Informes de auditoría"- "1-Registrar informe de auditoría".

|               |                                                 | Bandeja de Entrada de Envío de Información UAI              |                                                      |                                               |                                   |             |  |  |
|---------------|-------------------------------------------------|-------------------------------------------------------------|------------------------------------------------------|-----------------------------------------------|-----------------------------------|-------------|--|--|
|               | Ministerio<br><b>de Economía<br/>y Finanzas</b> | Proceso<br>No existe Información para<br>Mensajes           | Tare<br>mostrar                                      | a                                             | F. tarea                          | F. creación |  |  |
| Auditoría Int | erna de la Nación                               | Envío de informad<br>1 - Gobierno<br>Corporativo            | ción UAI<br>2 - Autoevaluación<br>de control interno | 3 - Autoevaluación<br>de nivel de<br>madurez  | 4 - Marco de<br>trabajo de la UAI |             |  |  |
|               |                                                 | Informes de audi<br>1- Registrar<br>informe de<br>auditoría | 2 - Plan de acción<br>de Auditoría                   | 3 - Situación<br>Informada por el<br>Auditado | 4 - Informe de seguimiento        |             |  |  |

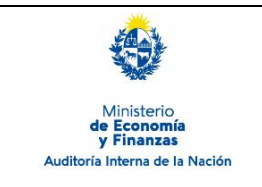

Sistema de Información de Auditoría Interna Gubernamental (SIAIGU) Código: SIAIGU-INS 07 Versión: 03 Fecha: Setiembre 2023

Página: 3 de 21

## Iniciar el proceso de registrar informe de auditoría:

Accederá a los datos de información general del último registro que exista en el sistema. Presionar "Confirmar" para continuar.

#### 1- Registrar informe de auditoría > Confirmación de inicio

| Registro de audito | ría Observaciones                                                                                                    |        |           |  |
|--------------------|----------------------------------------------------------------------------------------------------|--------|-----------|--|
| Ingresar info      | orme de auditoría                                                                                                    |        |           |  |
| i                  | La última vez que registró un informe de auditoría fue: 21/08/2023<br>Si desea comenzar el registro de auditoría presione el boton 'Confirmar', en caso contrario presione el botón 'Cerrar' |        |           |  |
|                    |                                                                                                    |        |           |  |
|                    |                                                                                                    | Cerrar | Confirmar |  |

En caso que el usuario pertenezca a más de una institución, deberá seleccionar para cual realizará el informe de auditoría.

| Ministerio<br>de Economía<br>y Finanzas | <b>Registrar Informe de Auditoría</b><br>Sistema de Información de Auditoría Interna<br>Gubernamental (SIAIGU)                                                                               | Código: SIAIGU-INS 07<br>Versión: 03<br>Fecha: Setiembre 2023 |
|-----------------------------------------|----------------------------------------------------------------------------------------------------|---------------------------------------------------------------|
| Auditoria Interna de la Nacion          |                                                                                                    | Página: 4 de 21                                               |
| 1- Registrar info                       | rme de auditoría > Confirmación de inicio                                                                                                    |                                                               |
| Registro de audito                      | ría Observaciones                                                                                                    |                                                               |
| Ingresar info                           | orme de auditoría                                                                                                    |                                                               |
| 0                                       | La última vez que registró un informe de auditoría fue: 21/08/2023<br>Si desea comenzar el registro de auditoría presione el boton 'Confirmar', en caso contrario presione el botón 'Cerrar' |                                                               |
|                                         |                                                                                                    |                                                               |

~

~

Cerrar

Confirmar

Inciso:\* Presidencia de la República

Unidad Ejecutora :\* Secretaría Nacional del Deporte

## Cargar información:

Cargar los datos básicos de la auditoría:

Deberá completar los datos de identificación del informe de auditoría. Recuerde que los campos con (\*) son campos obligatorios en el sistema.

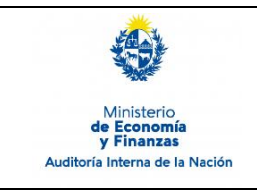

Sistema de Información de Auditoría Interna Gubernamental (SIAIGU) Código: SIAIGU-INS 07 Versión: 03 Fecha: Setiembre 2023

Página: 5 de 21

|              |            |             |          | -           |
|--------------|------------|-------------|----------|-------------|
| 1- Registrar | informe de | e auditoría | > Cargar | información |

| Formularios Descartar Observacio | nes        |
|----------------------------------|------------|
| – Datos del Informe –            |            |
| Fecha informe:*                  |            |
| ld. Informe:*                    |            |
| Proceso o programa auditado:*    |            |
| Acceso restringido:*             | r <b>~</b> |
| Clasificación:*                  | r <b>~</b> |
| Objetivo de auditoría:*          |            |
|                                  |            |
| Alcance:*                        |            |
|                                  |            |
|                                  | 4          |
| Fortalezas:                      |            |
|                                  |            |
| Oportunidades de mejora:         | 2          |
|                                  |            |
|                                  | 4          |
| Conclusión:*                     |            |
|                                  |            |
|                                  | 4          |
|                                  |            |

Luego de completados los datos básicos del informe se debe presionar "Siguiente".

Cerrar

Liberar

Guardar

Sigui

En Acceso restringido tendrá las siguientes opciones:

| Acceso restringido:* | ~        |
|----------------------|----------|
|                      | Sí<br>No |

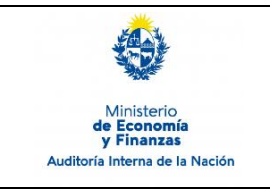

Sistema de Información de Auditoría Interna Gubernamental (SIAIGU) Código: SIAIGU-INS 07 Versión: 03 Fecha: Setiembre 2023

Página: 6 de 21

## En Clasificación tendrá las siguientes opciones:

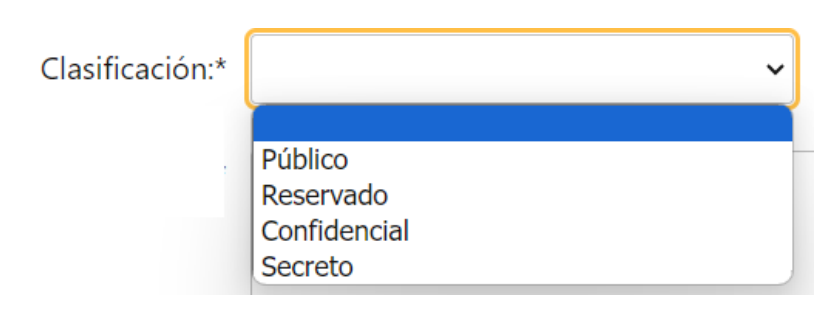

#### Registro de los hallazgos de la auditoría:

#### 1- Registrar informe de auditoría > Cargar información

|      | Formularios | Descartar | Observaciones       |   |           |         |         |            |           |  |
|------|-------------|-----------|---------------------|---|-----------|---------|---------|------------|-----------|--|
|      |             | os ————   |                     |   |           |         |         |            |           |  |
|      | Editar      | Eliminar  | Título del hallazgo | ) | Descripci | ón      |         | Criticidad | ł         |  |
|      |             |           |                     |   |           |         |         |            |           |  |
|      |             |           |                     |   |           |         |         |            |           |  |
|      |             |           |                     |   |           |         |         |            |           |  |
|      |             |           |                     |   |           |         |         |            |           |  |
|      | <<br>       | hellezee  |                     |   |           |         |         |            | •         |  |
|      | Agregar     | naliazgo  |                     |   |           |         |         |            |           |  |
|      |             |           |                     |   |           |         |         |            |           |  |
|      |             |           |                     |   |           |         |         |            |           |  |
| Ante | erior       |           |                     |   | Cerrar    | Liberar | Guardar |            | Siguiente |  |
|      |             |           |                     |   | Contai    | Liberti | Sudidu  |            | organomeo |  |

Al presionar la opción "Agregar hallazgo" se desplegará el formulario para completar los datos del hallazgo.

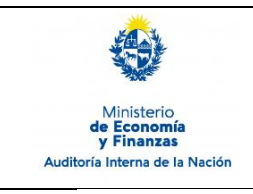

Sistema de Información de Auditoría Interna Gubernamental (SIAIGU) Código: SIAIGU-INS 07 Versión: 03 Fecha: Setiembre 2023

Página: 7 de 21

| 1- Registrar informe de auditoría > Cargar informaci | ión |
|------------------------------------------------------|-----|
|------------------------------------------------------|-----|

| Formularios   | Desca         | artar Observacione    | 25                  |           |               |         |         |              |       |
|---------------|---------------|-----------------------|---------------------|-----------|---------------|---------|---------|--------------|-------|
| Informa       | ción del      | hallazgo ———          |                     |           |               |         |         |              |       |
|               |               | Titulo:*              |                     |           |               |         |         |              |       |
|               |               | Descripción:*         |                     |           |               |         |         |              |       |
|               |               |                       |                     |           |               |         |         |              |       |
|               |               |                       |                     |           |               |         |         |              |       |
|               |               |                       |                     |           |               |         |         | 11           |       |
|               |               | Criticidad:*          |                     |           | ~             |         |         |              |       |
|               |               | Doc. asociado:        | Seleccionar archivo |           |               |         |         |              |       |
|               |               |                       |                     |           |               |         |         |              |       |
| Detalle de ri | esgos         |                       |                     |           |               |         |         |              |       |
| Editar        | Eliminar      |                       | De                  | scripción |               |         | Ti      | po de riesgo |       |
|               |               |                       |                     |           |               |         |         |              |       |
|               |               |                       |                     |           |               |         |         |              |       |
|               |               |                       |                     |           |               |         |         |              |       |
| •             |               |                       |                     |           |               |         |         | ۱.           |       |
| Agregar       | <u>riesgo</u> |                       |                     |           |               |         |         |              |       |
|               |               | December de cierce de |                     |           |               |         |         |              |       |
|               |               | Recomendaciones:*     |                     |           |               |         |         |              |       |
|               |               |                       |                     |           |               |         |         |              |       |
|               |               |                       |                     |           |               |         |         | 11           |       |
|               |               |                       | Cancelar            | Co        | nfirmar halla | izgo    |         |              |       |
|               |               |                       |                     |           |               |         |         |              |       |
|               |               |                       |                     |           |               |         |         |              |       |
|               |               |                       |                     |           |               |         |         |              |       |
| ior           |               |                       |                     |           | Cerrar        | Liberar | Guardar | Sigui        | iente |

Deberá completar los datos asociados al título y descripción del hallazgo y luego seleccionar de la "Criticidad" del mismo y podrá adjuntar un documento complementario.

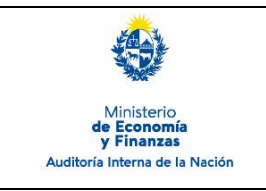

Sistema de Información de Auditoría Interna Gubernamental (SIAIGU) Código: SIAIGU-INS 07 Versión: 03 Fecha: Setiembre 2023

Página: 8 de 21

En Criticidad tendrá las siguientes opciones:

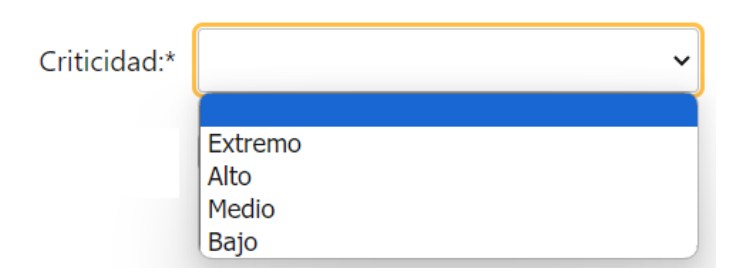

Luego deberá ingresar el/los riesgos asociados.

Detalle de riesgos

| Editar | Eliminar | Descripción | Tipo de riesgo |
|--------|----------|-------------|----------------|
|        |          |             |                |
|        |          |             |                |
|        |          |             |                |
|        |          |             |                |
|        |          |             |                |
| •      |          |             | ۱.             |

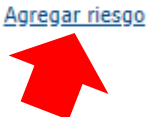

Al presionar "Agregar riesgo", se visualizará un formulario donde deberá ingresar la descripción del riesgo y el tipo de riesgo.

| Información del riesgo   |          |                  |   |
|--------------------------|----------|------------------|---|
| Descripción del riesgo:* |          |                  | 6 |
| Tipo de riesgo:*         |          | ~                |   |
|                          | Cancelar | Confirmar riesgo |   |
|                          |          |                  |   |

En Tipo de riesgo tendrá las siguientes opciones:

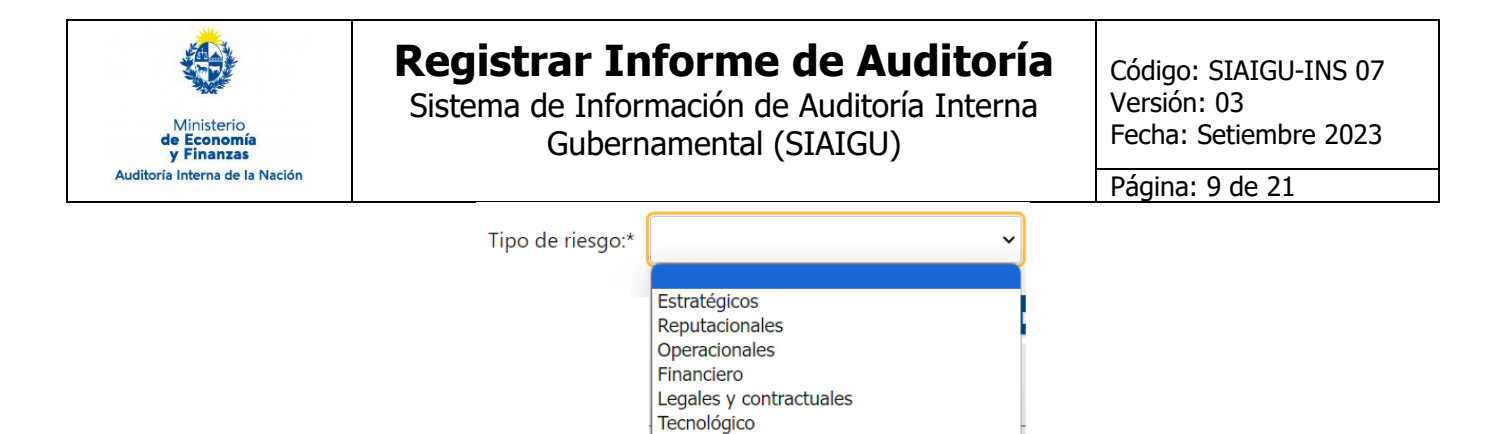

Fraude Sostenibilidad

IMPORTANTE: Cada informe de auditoría tiene uno o más hallazgos y para cada hallazgo se debe ingresar por lo menos un riesgo.

Podrá "Editar" o Eliminar riesgos.

| Detalle de | riesgos  |             |                |     |
|------------|----------|-------------|----------------|-----|
| Editar     | Eliminar | Descripción | Tipo de riesgo |     |
|            |          | riesgo x    | Reputacionales | ~ * |
|            |          |             |                |     |
|            |          |             |                |     |
|            |          |             |                |     |
|            |          |             |                |     |
| 4          |          |             |                | •   |

El sistema emitirá un aviso de confirmación cuando se desee eliminar una fila de la tabla.

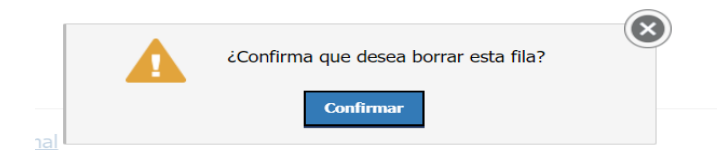

Posteriormente deberá especificar las recomendaciones para el riesgo y "Confirmar hallazgo".

| Ministerio<br>de Economía<br>y Finanzas | <b>Registrar Info</b><br>Sistema de Informad<br>Gubernam | rme de Auditor<br>ción de Auditoría Inter<br>ental (SIAIGU) | r <b>ía</b><br>na | Código: SIAIGU-INS 07<br>Versión: 03<br>Fecha: Setiembre 2023 |
|-----------------------------------------|----------------------------------------------------------|-------------------------------------------------------------|-------------------|---------------------------------------------------------------|
| Auditoría Interna de la Nación          |                                                          |                                                             |                   | Página: 10 de 21                                              |
| Recomendaciones:*                       |                                                          |                                                             |                   | 6                                                             |
|                                         | Cancelar C                                               | onfirmar hallazgo                                           |                   |                                                               |

Podrá "Editar" los datos ingresados para modificarlos o "Eliminar" el hallazgo seleccionándolo. Una vez completados los datos con el botón "Siguiente", podrá completar la tarea.

#### **1** - Registrar informe de auditoría > Cargar información

|   | Eiminar | hallazgo 1 | descripcion de hallazoo 1 | Alto |
|---|---------|------------|---------------------------|------|
| 0 | 0       | hallazgo 2 | descripcion de hallazgo 2 | Bajo |
|   | •       | nunuzyu z  | descripcion de nanozyo z  | bajo |
|   |         |            |                           |      |
|   |         |            |                           |      |
|   |         |            |                           |      |
|   |         |            |                           |      |
| • |         |            |                           | •    |

| Anterior | Cerrar | Liberar | Guardar | Siguiente |
|----------|--------|---------|---------|-----------|
|          |        |         |         |           |
|          |        |         |         |           |
|          |        |         |         |           |

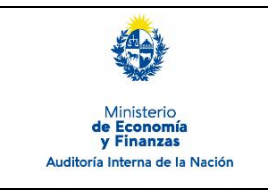

Sistema de Información de Auditoría Interna Gubernamental (SIAIGU) Código: SIAIGU-INS 07 Versión: 03 Fecha: Setiembre 2023

Página: 11 de 21

Podrá "Confirmar" el envío de información o modificar algún dato ingresado con "Anterior"

| Confirmació | on de envío de información                                                                                                    |
|-------------|----------------------------------------------------------------------------------------------------|
| Δ           | Envío de información<br>Para finalizar la carga de información presione Confirmar.<br>Si necesita visualizar la información cargada previamente presione Anterior. |
| Anterior    | Cerrar Liberar Guardar <b>Confirmar</b>                                                                                                    |

Al "Confirmar" se visualizará un mensaje de que se ha completado la carga y se pasará a la tarea validar la información.

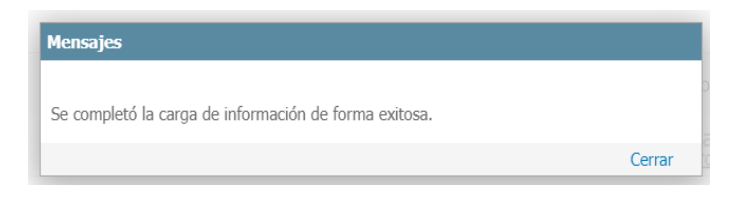

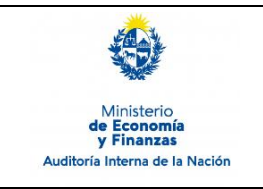

Sistema de Información de Auditoría Interna Gubernamental (SIAIGU) Código: SIAIGU-INS 07 Versión: 03 Fecha: Setiembre 2023

Página: 12 de 21

## Validar información

La opción de validar información permite descargar/visualizar un documento autogenerado con la información ingresada. Se desplegarán 3 opciones:

#### • 1- Registrar informe de auditoría > Validar información

| Formularios Usuarios Observacione | s                                                                 |            |                   |               |           |
|-----------------------------------|-------------------------------------------------------------------|------------|-------------------|---------------|-----------|
| Validación de información         |                                                                   |            |                   |               |           |
| Documento generado:               | Descargar archivo<br>Datos generales d                            | el informe | de auditoría - IN | F_AUD_121.pdf |           |
| Próximo paso:*                    | Enviar a la firma                                                 | ~          |                   |               |           |
|                                   | Ver/Modificar información ingresada<br>Devolver para correcciones |            |                   |               |           |
|                                   |                                                                   | Cerrar     | Liberar           | Guardar       | Confirmar |

- Si se considera que el documento no necesita cambios. Deberá seleccionar la opción "Enviar para la firma".
- Si el usuario validador considera que debe modificar la información deberá seleccionar la opción "Ver/Modificar información ingresada.
- Si el usuario validador considera que el usuario que cargó la información debe modificar la información deberá seleccionar la opción "Devolver para correcciones".

Luego seleccionada la opción debe presionar "Confirmar".

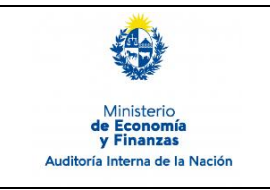

Sistema de Información de Auditoría Interna Gubernamental (SIAIGU) Código: SIAIGU-INS 07 Versión: 03 Fecha: Setiembre 2023

Página: 13 de 21

## Enviar a la firma:

Se mostrará el siguiente mensaje:

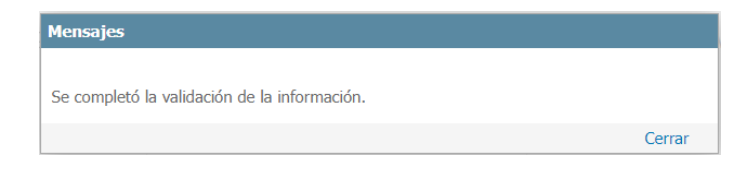

## Ver/Modificar información ingresada:

Se mostrará el siguiente mensaje:

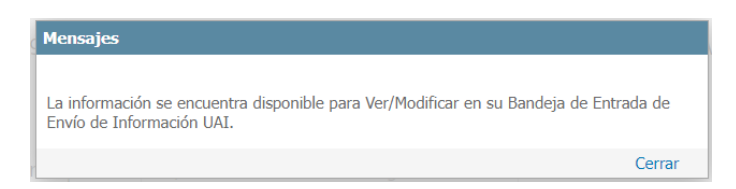

Luego se debe acceder desde la Bandeja de Entrada a realizar las modificaciones que considere.

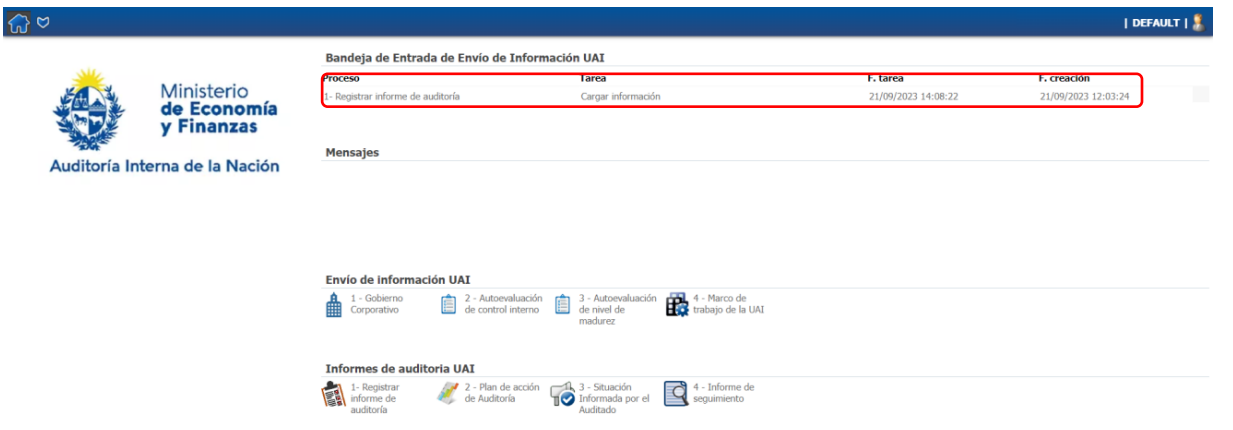

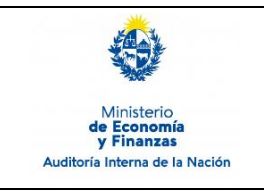

Sistema de Información de Auditoría Interna Gubernamental (SIAIGU) Código: SIAIGU-INS 07 Versión: 03 Fecha: Setiembre 2023

Confirmar

Página: 14 de 21

## **Devolver para correcciones**

El usuario validador debe ingresar los comentarios y presionar "Confirmar". • 1- Registrar informe de auditoría > Validar información

| ormularios | Usuarios     | Observaciones     |                                                                              |
|------------|--------------|-------------------|------------------------------------------------------------------------------|
| Validació  | on de inform | ación ———         |                                                                              |
|            | Docum        | iento generado: 🛽 | Descargar archivo Datos generales del informe de auditoría - INF_AUD_121.pdf |
|            |              |                   |                                                                              |
|            |              | Próximo paso:*    | Devolver para correcciones                                                   |
|            |              | Comentarios:*     |                                                                              |
|            |              |                   |                                                                              |
|            |              |                   |                                                                              |
|            |              |                   | "                                                                            |

Al "Confirmar" se mostrará el siguiente mensaje:

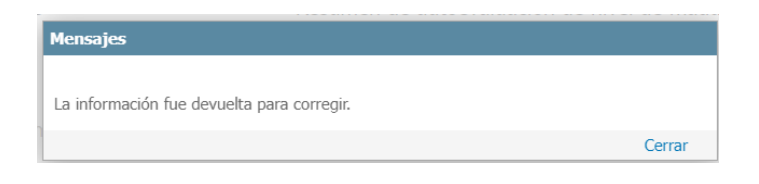

Cerrar

Liberar

Guardar

Luego el usuario que realizó el ingreso de la información recibirá en su bandeja de entrada la tarea.

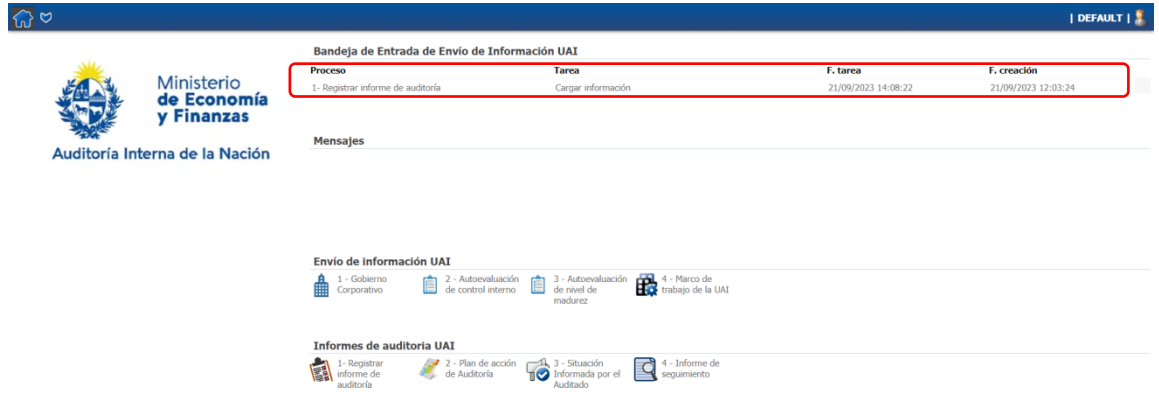

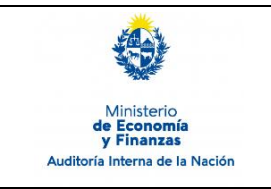

# **Registrar Informe de Auditoría** Sistema de Información de Auditoría Interna

Gubernamental (SIAIGU)

Código: SIAIGU-INS 07 Versión: 03 Fecha: Setiembre 2023

Página: 15 de 21

## En la pestaña Observaciones se encuentran los comentarios del validador.

| - 1- Registrar informe de auditoria > Ca | ingar information          |
|------------------------------------------|----------------------------|
| Formularios Descartar Observacion        | 5                          |
| Atención                                 |                            |
|                                          |                            |
| Se han cargado comentarios               | i en el tab Observaciones. |
|                                          |                            |
|                                          |                            |
|                                          |                            |
| Datos del Informe                        |                            |
| Fecha informe:*                          | 21/09/2023                 |
| ld. Informe:*                            | inf 2109/2023              |
|                                          |                            |
| Proceso o programa auditado:*            | proc                       |
| Acceso restringido:*                     | No 🗸                       |
| Clastificación*                          | Diblice 🖌                  |
| Called IT. Larvier 1.                    | Talendo V                  |
| Objetivo de auditoria:*                  | obj                        |
|                                          |                            |
|                                          | 1                          |
| Alcance:*                                | alcance                    |
|                                          |                            |

## Visualización de comentarios:

|                                                                                                  | Observaciones                   |                                            |                                   |
|--------------------------------------------------------------------------------------------------|---------------------------------|--------------------------------------------|-----------------------------------|
| Observación actual –                                                                             |                                 |                                            |                                   |
| Observación:                                                                                     |                                 |                                            |                                   |
|                                                                                                  |                                 |                                            |                                   |
|                                                                                                  |                                 |                                            |                                   |
|                                                                                                  |                                 |                                            |                                   |
|                                                                                                  |                                 |                                            |                                   |
|                                                                                                  |                                 |                                            |                                   |
|                                                                                                  |                                 |                                            |                                   |
| Agregar marcador M                                                                               | larcar todos 🛛 🗆 Eliminar marca | cadores                                    |                                   |
| Agregar marcador                                                                                 | larcar todos 🗌 Eliminar marca   | cadores                                    |                                   |
| Agregar marcador M<br>Observaciones                                                              | larcar todos 🗌 Eliminar marci   | adores                                     |                                   |
| Agregar marcador M<br>Observaciones<br>21/09/2023 14:08:10                                       | larcar todos Eliminar marci     | adores Grupo: VIRTUAL_AUD_UAL_VAL4_2_11    | Tarea: <b>Validar información</b> |
| Agregar marcador M<br>Observaciones<br>21/09/2023 14:08:10<br>corregir información               | Iarcar todos Eliminar marca     | adores Grupo: VIRTUAL_AUD_UAI_VAL4_2_11    | Tarea: Validar información        |
| Agregar marcador M<br>Observaciones<br>21/09/2023 14:08:10<br>corregir información               | larcar todos Eliminar marci     | adores<br>Grupo: VIRTUAL_AUD_UAI_VAL4_2_11 | Tarea: Validar información        |
| Agregar marcador M<br>Observaciones<br>21/09/2023 14:08:10<br>corregir información               | larcar todos Eliminar marci     | adores<br>Grupo: VIRTUAL_AUD_UA1_VAL4_2_11 | Tarea: Validar información        |
| Agregar marcador  Agregar marcador  M Observaciones  2 21/09/2023 14:08:10  corregir información | larcar todos Eliminar marci     | adores<br>Grupo: VIRTUAL_AUD_UA1_VAL4_2_11 | Tarea: Validar información        |
| Agregar marcador M<br>Observaciones<br>21/09/2023 14:08:10<br>corregir información               | larcar todos Eliminar marci     | adores<br>Grupo: VIRTUAL_AUD_UAI_VAL4_2_11 | Tarea: Validar información        |
| Agregar marcador M<br>Observaciones<br>21/09/2023 14:08:10<br>corregir información               | larcar todos Eliminar marci     | adores<br>Grupo: VIRTUAL_AUD_UAI_VAL4_2_11 | Tarea: Validar información        |

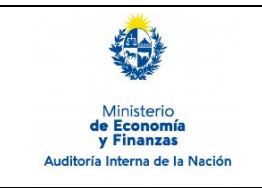

#### Firma y envío de información:

Cuando el documento se encuentra completo para enviar a AIN, deberá ser firmado digitalmente. Antes de firmar podrá descargar el archivo autogenerado para visualizarlo.

De considerar que el documento necesita ajustes, deberá seleccionar que no está de acuerdo con el documento (opción "No") e ingresar los comentarios correspondientes y luego presionar "Confirmar". El documento volverá al validador con los comentarios correspondientes.

#### I- Registrar informe de auditoría > Firmar

| Formularios       | suarios Observacione                                                                                                    | s                                                                                                    |
|-------------------|----------------------------------------------------------------------------------------------------|----------------------------------------------------------------------------------------------------|
| ——— Firma y envíd | o de la información -                                                                                                    |                                                                                                    |
| 0                 | Firma<br>A continuación, se muestra<br>Para realizar la firma:<br>1- Descargue y lea el docu<br>2- Seleccione si está confor<br>3- Haga dic en el botón Co | una vista previa del documento a firmar.<br>nento que se encuentra en el campo Documento generado.<br>me con el documento.<br>nfirmar para finalizar. |
|                   | Documento generado:                                                                                                    | Descargar archivo Datos generales del informe de auditoría - INF_AUD_121.pdf                                                                          |
| ¿Está confo       | me con el documento?:*                                                                                                    | No 🗸                                                                                                    |
|                   | Comentarios:*                                                                                                    | Corregir                                                                                                    |
|                   |                                                                                                    |                                                                                                    |

| Cerrar | Liberar | Guardar | Confirmar |
|--------|---------|---------|-----------|

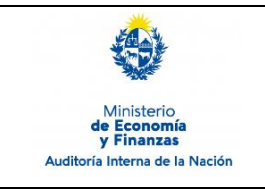

Sistema de Información de Auditoría Interna Gubernamental (SIAIGU) Código: SIAIGU-INS 07 Versión: 03 Fecha: Setiembre 2023

Página: 17 de 21

Guardar

Confirmar

Si considera que el documento se encuentra completo para enviar a AIN deberá seleccionar que está de acuerdo con el documento (opción "Si") y luego presionar "Confirmar".

#### 1- Registrar informe de auditoría > Firmar

| Formularios | Usuarios                                                            | Observaciones                                                                                                    |                                                                                                    |
|-------------|---------------------------------------------------------------------|----------------------------------------------------------------------------------------------------|----------------------------------------------------------------------------------------------------|
| — Firma y e | envío de la i                                                       | nformación —                                                                                                    |                                                                                                    |
| ſ           | Firma<br>A continu<br>Para real<br>1- Desca<br>2- Selecc<br>3- Haga | uación, se muestra u<br>lizar la firma:<br>Irgue y lea el docume<br>cione si está conform<br>clic en el botón Conf | ina vista previa del documento a firmar.<br>ento que se encuentra en el campo Documento generado.<br>ie con el documento.<br>firmar para finalizar. |
|             | Docum                                                               | iento generado: 🛽                                                                                                  | Descargar archivo Datos generales del informe de auditoría - INF_AUD_121.pdf                                                                        |
| ¿Está c     | conforme con e                                                      | l documento?:*                                                                                                    | Sí 🗸                                                                                                    |
|             |                                                                     |                                                                                                    |                                                                                                    |

Cerrar

Liberar

Luego deberá confirmar la firma del documento.

|   | na y envío de la información                                                       |
|---|------------------------------------------------------------------------------------|
| 2 | Documento generado - Datos generales del informe de auditoría -<br>INF_AUD_121.pdf |
|   |                                                                                    |

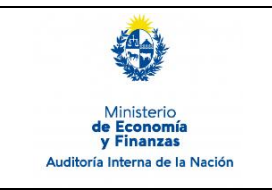

Sistema de Información de Auditoría Interna Gubernamental (SIAIGU) Código: SIAIGU-INS 07 Versión: 03 Fecha: Setiembre 2023

Página: 18 de 21

Con el mensaje de confirmación, luego de la firma, queda finalizada la tarea y se hace efectivo el envío de información a AIN.

| Firma digital                                                            |        |
|--------------------------------------------------------------------------|--------|
| La firma se realizó correctamente                                        |        |
| Confirmar                                                                | Cerrar |
|                                                                          |        |
|                                                                          |        |
| Mensajes                                                                 |        |
|                                                                          |        |
| Se completó el registro de los datos generales del informe de auditoría. |        |
|                                                                          | Cerrar |

Puede ampliar información de cómo realizar la firma de documentos en el sistema en el Instructivo: **SIAIGU-INS 01 Acceso al Sistema y Firma Digital de Documentos.** 

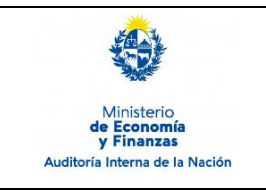

Sistema de Información de Auditoría Interna Gubernamental (SIAIGU) Código: SIAIGU-INS 07 Versión: 03 Fecha: Setiembre 2023

Siguiente

Página: 19 de 21

#### Descartar

En los casos que un usuario desee cancelar un proceso en ejecución que se encuentre en la etapa de <u>carga de datos</u>, debe dirigirse a la pestaña "Descartar".

| Formularios Descartar Observacion | es |       |
|-----------------------------------|----|-------|
| - Datos del Informe               |    |       |
| Fecha informe:*                   |    |       |
| ld. Informe:*                     |    |       |
| Proceso o programa auditado:*     |    |       |
| Acceso restringido:*              | ~  |       |
| Clasificación:*                   | ~  |       |
| Objetivo de auditoría:*           |    | ]     |
|                                   |    |       |
|                                   |    | <br>: |
| Alcance:*                         |    | ]     |
|                                   |    |       |

## Pestaña "Descartar":

| Cancelar proces | 0                     |      |  |
|-----------------|-----------------------|------|--|
| ¿Ca             | ncelar este proceso?: | ⊃sí  |  |
|                 |                       | ⊃ No |  |
|                 |                       |      |  |
|                 |                       |      |  |
|                 |                       |      |  |

Cerrar

Liberar

Guardar

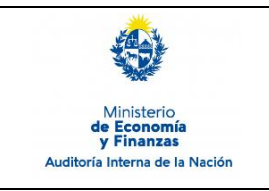

Sistema de Información de Auditoría Interna Gubernamental (SIAIGU)

Debe seleccionar la opción "Si" para cancelar y luego presionar "Cancelar la carga de datos actual". Al finalizar el proceso no estará más visible en la Bandeja de Entrada.

| Cancelar proceso              |                       |
|-------------------------------|-----------------------|
| ¿Cancelar este proceso?: 🔍 Sí |                       |
| ○ No                          |                       |
| Cancelar la o                 | carga de datos actual |
|                               |                       |

## Cerrar - Liberar - Guardar

| Cerrar | Liberar | Guardar |
|--------|---------|---------|
|--------|---------|---------|

En la parte inferior derecha de cada formulario vemos los botones "Cerrar", "Liberar" y "Guardar".

• **Cerrar:** permite cerrar el formulario actual. Se mostrará el siguiente mensaje en pantalla y deberá presionar "Confirmar".

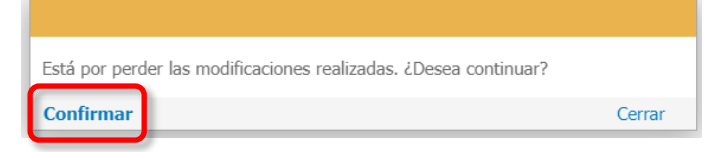

• **Liberar:** permite dejar la tarea liberada, y quedará disponible en la pestaña "Libres" de la Bandeja de entrada de envío de información de la UAI, para que otro usuario que pertenezca al mismo grupo la pueda trabajar.

| Mensajes       |        |
|----------------|--------|
| Tarea liberada |        |
|                | Cerrar |

• **Guardar:** permite guardar el estado de la información ingresada hasta el momento. Si luego de guardar cierra el formulario, al retomar el trabajo, visualizará los datos guardados.

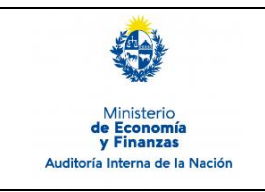

# **Registrar Informe de Auditoría** Sistema de Información de Auditoría Interna

Gubernamental (SIAIGU)

Código: SIAIGU-INS 07 Versión: 03 Fecha: Setiembre 2023

Página: 21 de 21

## 7. Registros

7.1. Informe de Auditoría en el sistema.

## 8. Cuadro de Modificaciones

| Versión | Fecha          | Contenido/Modificaciones                                                                                                    |
|---------|----------------|----------------------------------------------------------------------------------------------------|
| 01      | Febrero 2023   | Emisión                                                                                                    |
| 02      | Marzo 2023     | Se modifican listas asociadas a acceso y clasificación del                                                                                                    |
|         |                | Informe                                                                                                    |
| 03      | Setiembre 2023 | Se agrega la pestaña Observaciones para la lectura de<br>comentarios.<br>Se agrega Descartar procesos.<br>Se actualiza las funciones de los botones Cerrar, Liberar y<br>Guardar. |